## GUÍA DE PASOS PARA EL PAGO DE TASAS DE ESCOLETES DE VACANCES

- 1. Acceder al enlace que le llegará al correo electrónico después de realizar la inscripción.
- 2. Rellenar todos los campos que aparecen en el formulario.
- 3. Pulsar en: GENERAR AUTOLIQUIDACIÓN.
- 4. Pulsar en "PULSA AQUÍ" para generar el documento archivo pdf de la Autoliquidación.
- 5. Guardar el documento (pdf) de Autoliquidación.

6. Pulsar en el enlace web que aparece debajo del código QR del pdf de la Autoliquidación para poder realizar el pago.

- 7. Realizar el pago.
- 8. Presentar el pdf del documento de Autoliquidación junto con el justificante de pago al correo electrónico <u>info@escoletesdevacances.com</u> poniendo el nombre completo del participante y colegio en el asunto.

## GUIA DE PASSOS PER AL PAGAMENT DE TAXES D' ESCOLETES DE VACANCES

- 1. Accedir a l'enllaç que li arribarà al correu electrònic després de realitzar la inscripció.
- 1. Omplir tots els camps que apareixen al formulari.
- 2. Polsar en: GENERAR AUTOLIQUIDACIÓ.
- 3. Polsar a "PULSA AQUÍ" per generar el document arxiu pdf de l'Autoliquidació.
- 4. Polsar a l'enllaç web que apareix sota el codi QR del pdf de l'Autoliquidació.

5. Omplir les dades per al pagament a la pàgina del Banc Sabadell amb la informació que apareix al costat del codi QR del pdf de l' Autoliquidació.

- 6. Realitzar el pagament.
- 7. Presentar el justificant de pagament al correu electrònic info@escoletesdevacances.com